# Uso del portafolio electrónico del GES

para el catedrático

Actualmente disponible solo para catedráticos de FISICC

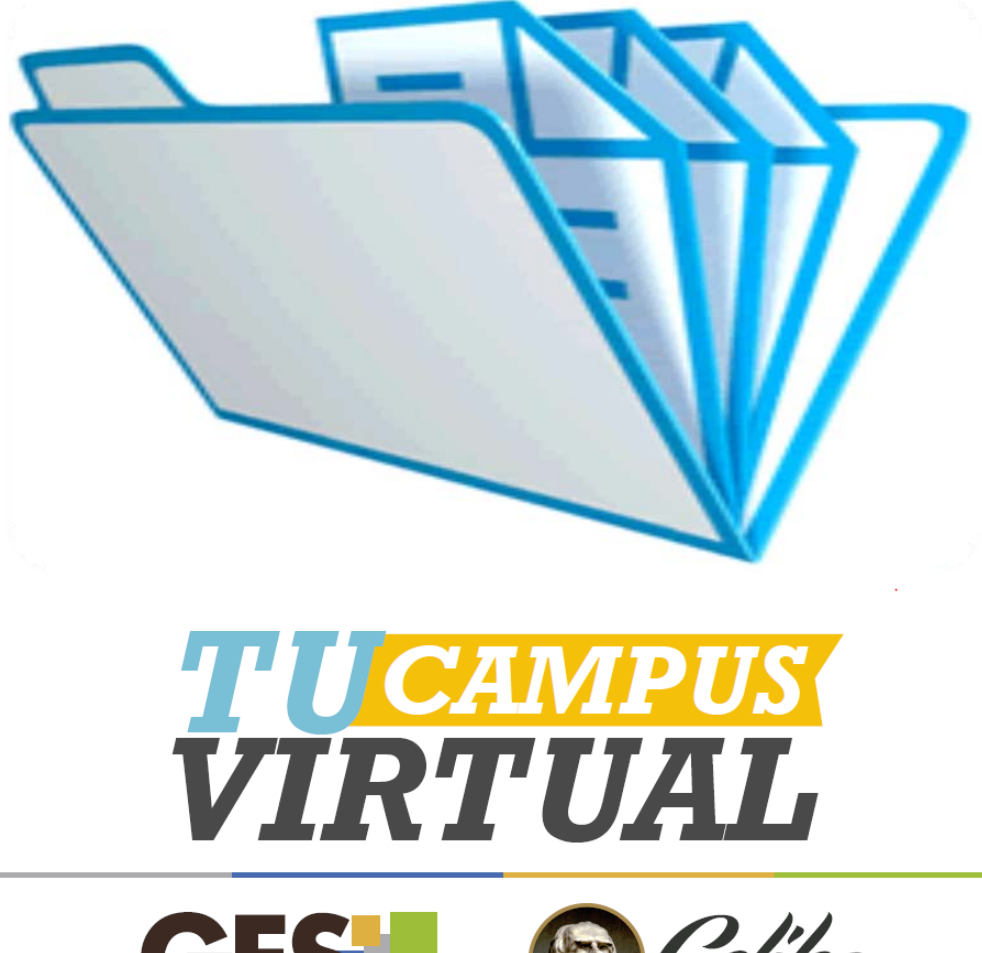

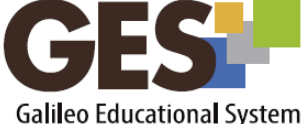

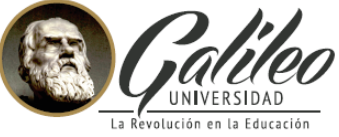

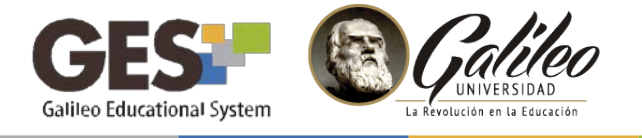

# ¿QUÉ ES EL PORTAFOLIO ELÉCTRÓNICO DEL GES?

Es la recolección de todas las actividades por curso, que fueron asignadas y realizadas por el alumno dentro de GES y su presentación detallada en orden cronológico.

El portafolio tiene como objetivo recolectar el avance académico de un alumno en un curso.

Esta es una herramienta útil y práctica para la evaluación del aprendizaje. Es fácil de usar ya que no requiere de configuraciones adicionales por parte del profesor.

# ¿QUÉ ACTIVIDADES SE RECOLECTAN EN EL PORTAFOLIO?

El Portafolio recopila y muestra todas las actividades y materiales que fueron asignados al estudiante y trabajados por él. Esta información se clasifica dentro del portafolio en las siguientes secciones:

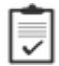

Asignaciones

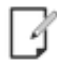

Apuntes de clase

Material de apoyo

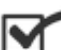

Cuestionarios

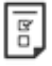

Autoevaluaciones

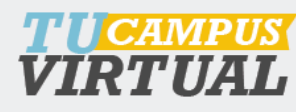

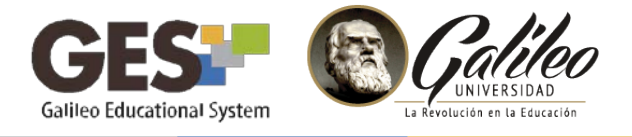

### PASOS PARA VISUALIZAR EL PORTAFOLIO DE UN ALUMNO

- 1. Ingrese al curso
- 2. Seleccione la pestaña Información de Clase
- 3. Ubique el portlet Miembros
- Identifique el nombre del alumno cuyo portafolio desea visualizar y haga clic sobre el ícono de portafolio que le corresponde al alumno.

| •       | Miembros |                  |                     |          |  |  |
|---------|----------|------------------|---------------------|----------|--|--|
|         | Carnet   | Nombre           | Correo electrónico: | Rol      |  |  |
| <b></b> | 20162155 | Yvonne Hernandez | YvonneH@galileo.edu | Profesor |  |  |
| 2::     | 20141969 | Nero Contreras   | NeroC@galileo.edu   | Alumno   |  |  |
| <b></b> | 20151921 | Ayanna Lawson    | AyannaL@galileo.edu | Alumno   |  |  |
| 2::     | 20142171 | Axel Barber      | AxelB@galileo.edu   | Alumno   |  |  |
| 2       | 20142061 | Athena Wall      | AthenaW@galileo.edu | Alumno   |  |  |
| 2       | 20161845 | Kadeem Vang      | KdeemVg@galileo.edu | Alumno   |  |  |

### 5. El sistema mostrará el portafolio del estudiante

| Carla Albertin<br>Correo Electrónico<br>Carnet: 1591084                | na Sandoval Orellana<br>1591084@galileo.edu                                         |                                                                                                    | Pc            | ortafo            | olio Académico                                                                                     |
|------------------------------------------------------------------------|-------------------------------------------------------------------------------------|----------------------------------------------------------------------------------------------------|---------------|-------------------|----------------------------------------------------------------------------------------------------|
| CAPACITACIÓN DE AU                                                     | TOEVALUACIONES Y PORTAFOLIO                                                         |                                                                                                    |               | De                | scargar archivos Imprimir Regresar al curso                                                        |
| Asignaciones (2)<br>Material de apoyo (1)                              | Nombre D                                                                            | scripción /                                                                                                    | Actividad No  | Valor<br>ota neto |                                                                                                    |
| Apuntes de clase (2)<br>Cuestionarios (1)<br>Autoevaluaciones (1)      | Tarea No1. Presentación<br>Fecha de entrega: 20/02/2016<br>23:55:55                 | الله Descargar trabajo entregado الله المعالمة المعامة المعامة المعامة المعامة المعامة المعامة المعامة المعامة المعامة المعامة المعامة المعامة المعامة المعامة المعامة المعامة المعامة المعامة المعامة المعامة المعامة ال | Individual 90 | .00 9.00/10.00    | Evaluado por: Carla Sandoval<br>Fecha: 22/02/2016 15:49:37                                         |
| Portafolio generado 4 veces<br>por el estudiante<br>Programa del curso | Autoevaluación Inicial<br>Fecha de autoevaluación:<br>23/02/2016 09:19:36           | I Ver autoevaluación                                                                                                    |               |                   |                                                                                                    |
| Ver programa en GES                                                    | Semana_1-<br>_Apuntes_de_Clase.docx<br>Fecha de publicación: 23/02/2016<br>14:54:56 | الله Descargar archivo الله الم                                                                                                    |               |                   | Tipo: applcation/vnd.openxmformats-<br>officedocument.wordprocessingml.document<br>Tamaño: 22 kb   |
| Profesores                                                             | Semana_2-<br>_Apuntes_de_Clase.docx<br>Fecha de publicación: 23/02/2016<br>14:55:28 | 意,Descargar archivo                                                                                                    |               |                   | Tipo: application/vnd.openxmlformats-<br>officedocument.wordprocessingml.document<br>Tamaño: 22 kb |
| Carla Sandoval<br>c_sandoval@galileo.edu                               | Semana_1-<br>Material_de_clase.docx<br>Fecha de publicación: 23/02/2016<br>14:55:04 | الله Descargar archivo الله الم                                                                                                    |               |                   | Tipo: application/vnd.openxmlformats-<br>officedocument.wordprocessingml.document<br>Tamaño: 22 kb |

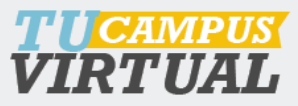

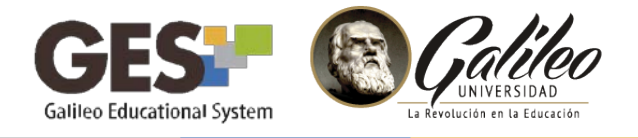

### ESTRUCTURA DEL PORTAFOLIO

- 1. Datos generales del alumno
- 2. Resumen del Contenido
- 3. Registro de portafolio generado por el estudiante
- 4. Información del curso
- 5. Contenido del portafolio (detalle de actividades)
- 6. Acciones
- 7. Botón de elección del portafolio destacado del curso

| D | Carla Albertin<br>Correo Electrónico:<br>Carnet: I591084                                          | na Sandoval Orellana<br>i591084@galileo.edu                                                         | 5                                                                   | Por              | tafc          | lio Académico                                                                                      |
|---|---------------------------------------------------------------------------------------------------|----------------------------------------------------------------------------------------------------|---------------------------------------------------------------------|------------------|---------------|----------------------------------------------------------------------------------------------------|
|   | CAPACITACIÓN DE AUTOEVALUACIONES Y PORTAFOLIO                                                     |                                                                                                    | •                                                                   | 6—               | De            | scargar archivos Imprimir Regresar al curso                                                        |
| 2 | Asignaciones (5) Material de apoyo (1)                                                            | Nombre Descripción                                                                                  | ,                                                                   | Actividad Nota   | Valor<br>neto |                                                                                                    |
|   | Image: Appuntes de clase (2)         Image: Cuestionarios (1)         Image: Autoevaluaciones (3) | Tarea No1. Presentación<br>Fecha de entrega: 20/02/2016<br>23:55:55                                 | 🛓 Descargar trabajo entregado                                       | Individual 90.00 | 9.00/10.00    | Evaluado por: Carla Sandoval<br>Fecha: 22/02/2016 15:49:37                                         |
| 3 | Portafolio generado 4 veces<br>por el estudiante<br>Programa del curso                            | Autoevaluación Inicial<br>Fecha de autoevaluación:<br>23/02/2016 09:19:36                           | Le Ver autoevaluación                                               |                  |               |                                                                                                    |
| 4 | Ver programa en GES                                                                               | Semana_1-<br>_Apuntes_de_Clase.docx<br>Fecha de publicación: 23/02/2016<br>14:54:56                 | ૾ Descargar archivo                                                 |                  |               | Tipo: application/vnd.openxmlformats-<br>officedocument.wordprocessingml.document<br>Tamaño: 22 kb |
|   | Profesores                                                                                        | Semana_2-<br>_Apuntes_de_Clase.docx<br>Fecha de publicación: 23/02/2016<br>14:55:28                 | ق Descargar archivo                                                 |                  |               | Tipo: application/vnd.openxmlformats-<br>officedocument.wordprocessingml.document<br>Tamaño: 22 kb |
|   | Carla Sandoval<br>c_ <i>sandoval@galileo.edu</i>                                                  | Semana_1-         _Material_de_clase.docx         Fecha de publicación: 23/02/2016         14:56:04 | ≛ Descargar archivo                                                 |                  |               | Tipo: application/vnd.openxmlformats-<br>officedocument.wordprocessingml.document<br>Tamaño: 22 kb |
| 7 | Ana Isabel Garcia Guzman<br><i>igarcia_ges@galileo.edu</i>                                        | Proyecto Final<br>Fecha de entrega: 23/02/2016<br>15:30:55                                          | 🛃 Descargar trabajo entregado                                       | Individual 85.00 | 0.00/0.00     | Evaluado por: Carla Sandoval<br>Fecha: 23/02/2016 14:59:25                                         |
|   | portafolio del curso                                                                              | Evaluación parcial<br>Fecha de entrega: 23/02/2016<br>16:00:00                                      | El alumno completo el cuestionario en fecha<br>23/02/2016 15:49:18. | Individual 0.00  | -             |                                                                                                    |

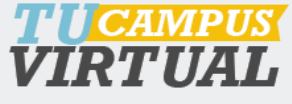

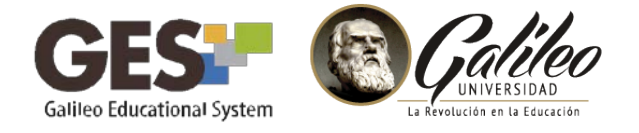

# ELEGIR EL PORTAFOLIO DE UN ALUMNO COMO EL PORTAFOLIO DEL CURSO

Cuando desee elegir un portafolio como referencia del curso, solo debe hacer clic sobre el botón

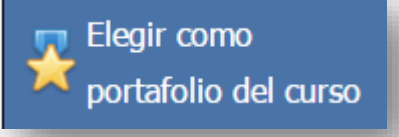

En la pestaña **Información de Clase**, aparecerá el portlet Portafolio Académico, con un enlace hacia el portafolio seleccionado.

| Portafolio Académico       |    |
|----------------------------|----|
| • Ver portafolio del curso | I. |
|                            | ٠. |

Para quitar la selección del portafolio del curso, haga clic en el enlace **Cancelar selección** o seleccione el portafolio de otro estudiante como el portafolio del curso.

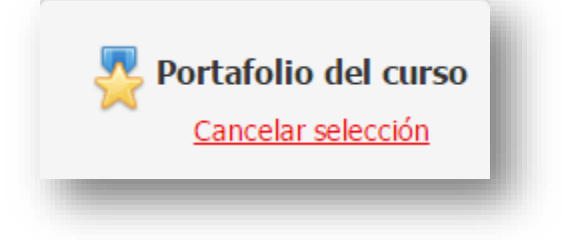

El **Portafolio** es un herramienta práctica, que no requiere de ninguna configuración, utilícela para visualizar el avance académico de cada estudiante a través de las actividades que ha realizado.

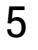

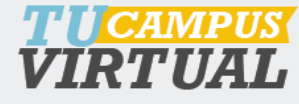

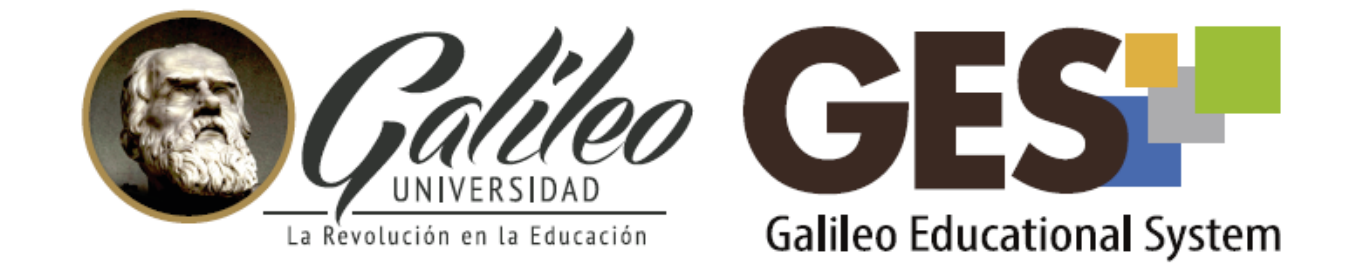

Consulta más sobre ésta y otras herramientas de la plataforma GES, visitando www.galileo.edu/soporteges

> o comunicándote al **HelpDesk** Universidad Galileo Torre 1, 4to Nivel oficina 413

> > E-mail: ayudages@galileo.edu

Tel: 2423 8000 Ext. 7411 - 7412

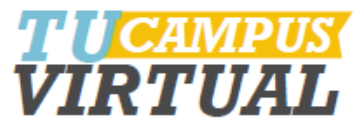